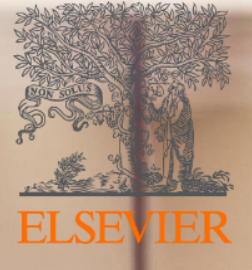

# How to get the most ou of your new Elsevier Open Access Platform

2019

## Making it easier to work with us

### **Open Access**

At Elsevier we are always looking for ways to make your work easier.

Today we will tell you about some changes that will simplify the way you manage the approvals so you have all the information in <u>one place</u>.

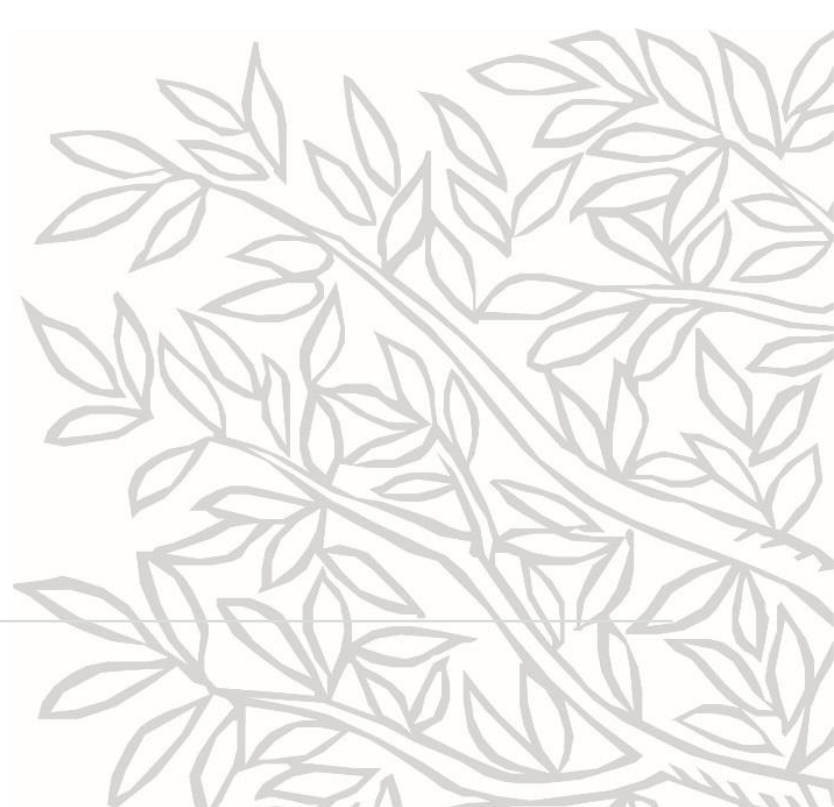

### Accessing your Open Access Platform

Open Access Platform

Managing APC requests made easy!

Welcome to Elsevier Open Access Platform. Here's how it works:

When there are new requests you'll receive a notification in your mailbox. On the platform you'll be provided with all relevant data (such as DOI-link, author credentials, journal and more) to effectively validate requests. You can then accept or reject the request. You can also notify the author on decisions made.

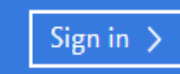

o access your Platform, click on the lign In icon

### Accepting Requests

| ELSEVIER                                                                                                    |
|----------------------------------------------------------------------------------------------------|
| Dear Sir/Madam                                                                                                    |
| Please approve, in the Elsevier Open Access Platform, the Article Publishing Charge for the following article:                                                                                                    |
| <ul> <li>Title - Characterising the two-phase flow and mixing performance in a gas-mixed anaerobic digester: importance for scaled-up applications</li> <li>By - Abhinav Apoorva</li> <li>PII number - S0300571218306365</li> </ul> |
| To access the Elsevier Open Access Platform, please follow this link <u>www.eoap.elsevier.com/dashboard/</u> .                                                                                                    |
| If you require assistance, please contact our Researcher Support team.                                                                                                    |
| Kind regards                                                                                                    |
| Researcher Support                                                                                                    |
| ELSEVIER                                                                                                    |

You will receive email notifications reminding you to access your Open Access Platform

### Accessing your Open Access Platform

#### ELSEVIER

When an author completes the Rights and Access Form, you will receive an email notification with a link to the Elsevier Open Access Platform

#### ELSEVIER

Х

#### Sign in

Enter your password to sign in to Elsevier Open Access Platform

Email aatester6@elsevier.com Password •••••• Torgot password? Stay signed in (not recommended for shared devices) Sign in

Sign in with a different account

#### When the agreement is set up, you will receive login credentials

On receipt of the request to approve the Author Publication Charges (APC), you need to log in to the Portal

Use your institutional email and the password provided by Elsevier to access the platform

| r enung requests | Pendi | ng | req | uests |
|------------------|-------|----|-----|-------|
|------------------|-------|----|-----|-------|

Open Access Platform

| lome               |                       |
|--------------------|-----------------------|
| Pending requests 💶 | Home pa               |
| Archived requests  | pending<br>require re |
| Account settings   | acceptan              |

lome page shows all ending APC requests that equire review and cceptance

The Archived requests are also accessible from this page and contain all APC requests that have either been accepted or rejected

#### Pending requests

#### 8th Nov 19

Combined application of angiotensin converting enzyme and chitotriosidase analysis improves the laboratory diagnosis of sarcoidosis

Dr. Miklós Fagyas fagyasmiklos@med.unideb.hu

> All pending requests

Archived requests

6th Nov 19 · Accepted by G. Karácsony

General stress response or adaptation to rapid growth in Aspergillus nidulans ?

Dr. Tamas Emri emri.tamas@science.unideb.hu

> All archived requests

### Accepting Requests

| Home               |                                                             | Pending requests                                 |
|--------------------|-------------------------------------------------------------|--------------------------------------------------|
| Pending requests 1 |                                                             | Combined<br>and chitot                           |
| Archived requests  |                                                             | diagnosis                                        |
| Account settings   | Selecting the APC from the Pending                          | Full text article:                               |
| r<br>A             | equests shows the detail of the<br>APC including:           | Corresponding author:<br>Author email:           |
| •                  | Link to the full text article<br>Author details and Journal | Article type:<br>Journal:                        |
| •                  | Any Grant ID entered by the<br>Author                       | User license:<br>Open Access requested o<br>PII: |
|                    |                                                             |                                                  |

l application of angiotensin converting enzyme triosidase analysis improves the laboratory of sarcoidosis

| Corresponding author:     | Dr. Miklós Fagyas                                   | P APC          |
|---------------------------|-----------------------------------------------------|----------------|
| Author email:             | fagyasmiklos@med.unideb.hu                          |                |
| Article type:             | FLA                                                 | Accept request |
| Journal:                  | Clinica Chimica Acta - Article Publishing<br>Charge | Reject request |
| User license:             |                                                     | Proceed >      |
| Open Access requested on: | 29th Oct 19                                         |                |
| PII:                      | 5000989811932073X                                   |                |

National Research. K 116940 Development and Innovation FK 128809 Office

Hungarian Government and EFOP-3.6.3-VEKOP-16-2017-00009 European Union EFOP-3.6.2-16-2017-00006 GINOP-2.3.2-15-2016-00043

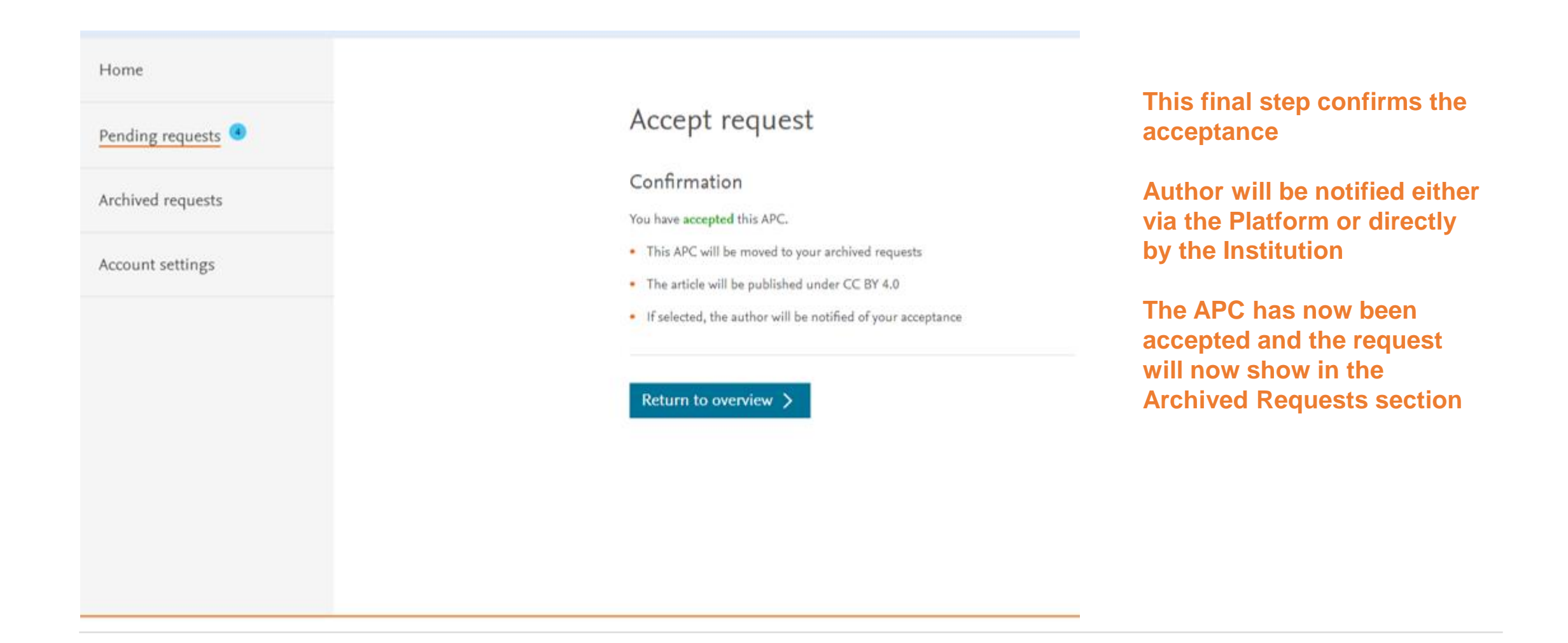

### Step 2.1: Managing your Platform - Accepting Requests

| ELSEVIER                                                                                                    |
|----------------------------------------------------------------------------------------------------|
| Dear Yemi Sebastian                                                                                                    |
| We are pleased to confirm that Vitalija Tatur, of Clark Regional Medical Center approved payment of the Article Publishing Charge for, Effects of global warming on mice, PII number S0016236118305453. |
| Kind regards                                                                                                    |
| Researcher Support                                                                                                    |
| ELSEVIER                                                                                                    |
|                                                                                                    |

Author will receive a notification acknowledging that you have approved the APC request

11:54:05 08/11/2019

#### Pending requests

Combined application of angiotensin converting enzyme and chitotriosidase analysis improves the laboratory diagnosis of sarcoidosis

| Full text article:                                                |                                                                                         |                |
|-------------------------------------------------------------------|-----------------------------------------------------------------------------------------|----------------|
| Corresponding author:                                             | Dr. Miklós Fagyas                                                                       | ☐ APC          |
| Author email:                                                     | fagyasmiklos@med.unideb.hu                                                              |                |
| Article type:                                                     | FLA                                                                                     | Accept request |
| Journal:                                                          | Clinica Chimica Acta - Article Publishing<br>Charge                                     | Reject request |
| User license:                                                     |                                                                                         | Proceed >      |
| Open Access requested on:                                         | 29th Oct 19                                                                             |                |
| PII:                                                              | 5000989811932073X                                                                       |                |
| Grants that supported this res<br>(When you accept the request yo | search:<br>u can select a grant ID to appear on your invoice)                           |                |
| National Research,<br>Development and Innovation<br>Office        | K 116940<br>FK 128809                                                                   |                |
| Hungarian Government and<br>European Union                        | EFOP-3.6.3-VEKOP-16-2017-00009<br>EFOP-3.6.2-16-2017-00006<br>GINOP-2.3.2-15-2016-00043 |                |

Home
Pending requests
Archived requests
Account settings

#### You can also reject the APC via the Platform

### Click on Reject request to start the process of notifying the author and invoicing

| Open Access Platform  |                                                                                                    |                                                            |
|-----------------------|----------------------------------------------------------------------------------------------------|------------------------------------------------------------|
| Home Pending requests | < Back to request<br>Reject request                                                                                                    |                                                            |
| Archived requests     | What is your reason for rejecting this APC?                                                                                                    | Select a reason for the                                    |
| Account settings      | Research grant held elsewhere<br>Author not/no longer affiliated<br>Grant number not supplied/recognised<br>Invited/Conference article not eligible<br>Funding request received too late | rejection<br>Check the box if you<br>wish the author to be |
|                       | Notify the author<br>Yes, I would like to notify the author<br>If checked, an automated email wil be sent to the author to confirm that<br>this request has been rejected.               | notified via the<br>Platform                               |
|                       | Confirm >                                                                                                    |                                                            |

| Home               | Confirmation                                                               |                                                      |
|--------------------|----------------------------------------------------------------------------|------------------------------------------------------|
| Pending requests 3 | Commation                                                                  | You will receive                                     |
| Archived requests  | You have <b>rejected</b> this APC.                                         | confirmation that you are<br>about to reject the APC |
| Account settings   | <ul> <li>This rejection will be moved to your archived requests</li> </ul> | This will notify Elsevier to<br>invoice the author   |
|                    | Return to overview >                                                       | directly and NOT the<br>institution                  |
|                    |                                                                            |                                                      |

| ELSEVIER                                                                                                    |
|----------------------------------------------------------------------------------------------------|
| Dear Yemi Sebastian                                                                                                    |
| Vitalija Tatur, of Clark Regional Medical Center rejected paying the article publication charge for your article titled, Effects of global warming on mice, PII number S0016236118305453. The rejection reason provided was, Grant number not supplied / recognised.                                                                                                    |
| Please contact the institution directly if you have questions regarding their decision.                                                                                                    |
| Elsevier will allow seven days for you to discuss this with your institution before issuing you with an invoice to the address that you provided at submission. If the address details need to be amended, you need to advise of any VAT / Tax registration or exemption details, or if the rejection is overturned by your institute, please contact our <u>Researcher Support team</u> . |
| Kind regards                                                                                                    |
| Researcher Support                                                                                                    |
| ELSEVIER                                                                                                    |

If selected, author receives an email confirming that the APC request is rejected with instructions on the next steps

### Managing your Platform - Archived Requests

| Home Pending requests 3               | Archived requests Download report (.csv) 🕹                                                                                                    |  |
|---------------------------------------|----------------------------------------------------------------------------------------------------|--|
| Archived requests<br>Account settings | 11th Jul 19 · Accepted by T. UAT         Demo APC Title 005         Ms. Lydia Tacx  .tacx@elsevier.com         Archived requests shows all         APCs that have been |  |
| 5                                     | 11th Jul 19 · Rejected by T. UAT       accepted or rejected         Demo APC Title 001       There is the option to download a report in csy                           |  |
|                                       | 9th Jul 19 - Accepted by T. UAT     format of all Archived       Ms. Lydia Tacx     I.tacx@elsevier.com                                                                |  |
|                                       | 8th Jul 19 - Rejected by T. UAT<br>Ms. Lydia Tacx I.tacx@elsevier.com                                                                                                  |  |
|                                       | This is a Demo APC Title for University of Central Funding                                                                                                    |  |

### Managing your Platform - Account Settings

| Home               |  |
|--------------------|--|
| Pending requests 4 |  |
| Archived requests  |  |
| Account settings   |  |
|                    |  |
|                    |  |

#### Email notification settings

Switch notifications on or off, and add or remove email addresses. This information can be edited by all Open Access administrators for Lappeenranta University of Technology.

aatester2@elsevier.com (your registered email address)

ON 🦳

Your registered email address: aatester2@elsevier.com

> Manage pending request notifications

Account Settings enables you to include additional email addresses to receive the author notifications

### How we can support you

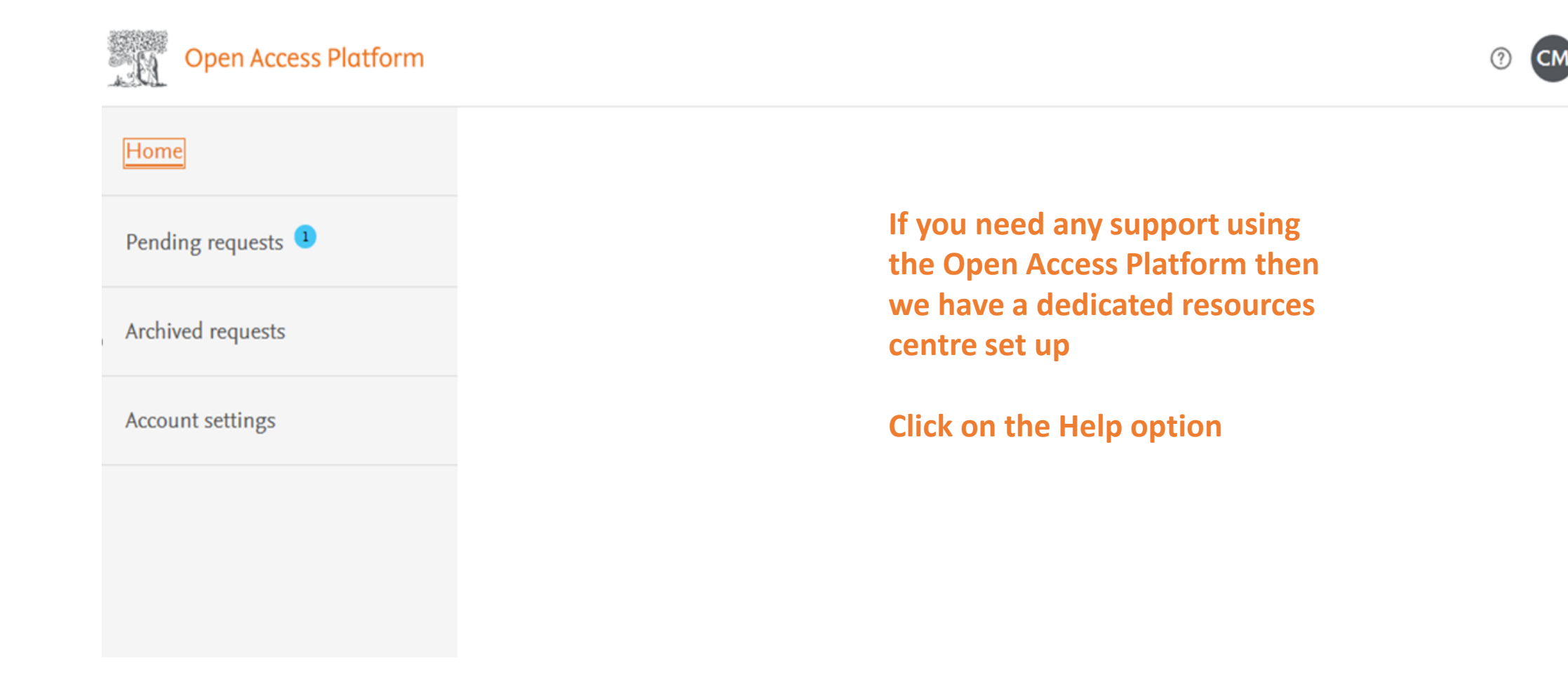

(

### How we can support you

Elsevier Open Access Platform Support Center

|                     | Using the da V Search Q                                                                         | on Open A   |
|---------------------|-------------------------------------------------------------------------------------------------|-------------|
|                     |                                                                                                 | Platform Si |
|                     |                                                                                                 | Centre. Ou  |
| Using the dashboard | 6 results                                                                                       | Researcher  |
| System access       | Can I register myself or invite colleagues?                                                     | Support tea |
|                     | Last updated on 12/09/2018                                                                      | manage th   |
| Invoicing           | The Elsevier Ordering Platform can only be used on personal invitation, using the email address |             |
|                     | you've received the invitation on. For more information on access and providing access to       |             |
|                     | Read more                                                                                       |             |

### How we can support you

#### Elsevier Open Access Platform Support Center

If you can't find the answer from the FAQs, then please complete the online form and our Researcher Support Team will follow up with you

|       | All Topics Y Search                                                                                                    | Q                                                                                                    |
|-------|----------------------------------------------------------------------------------------------------|----------------------------------------------------------------------------------------------------|
|       |                                                                                                    |                                                                                                    |
| Email | Contact support                                                                                                    | Most viewed answers                                                                                         |
| '     | Contact reason Please, select an option                                                                                  | <ul> <li>Can I register myself or invite<br/>colleagues?</li> </ul>                                         |
|       | Subject                                                                                                    | <ul> <li>How can I generate a report<br/>of the previous requests I<br/>received?</li> </ul>                |
|       | Your question                                                                                                    | <ul> <li>How do I let the author know</li> <li>whether he/she has been</li> <li>accented or not?</li> </ul> |
|       | Please provide screenshots or files that may assist us helping you quicker. Attachment (max size 20Mb) (optional) Browse | <ul> <li>Do the APC charges include</li> <li>color costs?</li> </ul>                                        |
|       | Your contact details<br>Title (optional)                                                                                 | Why can't I register to this portal?                                                                        |

### **Resources & Contact Details**

For further resources on the Open Access Platform including a list of FAQs, please go to

https://service.elsevier.com/app/answers/list/c/15686/supporthub/eoap/

# Making it easier to work with us

Making it simpler for you to manage Article Publishing Charges

Allowing you to track and manage in real time

Enabling you to access your data when you need it

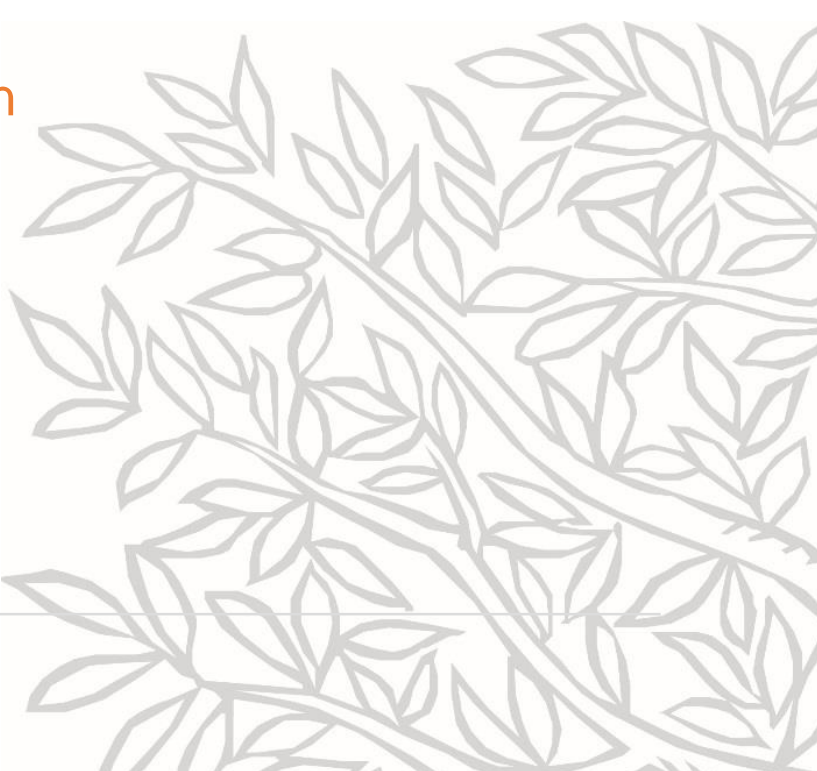

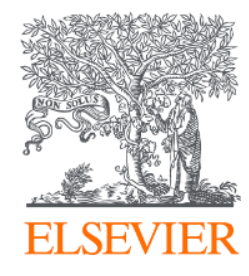

# Thank you

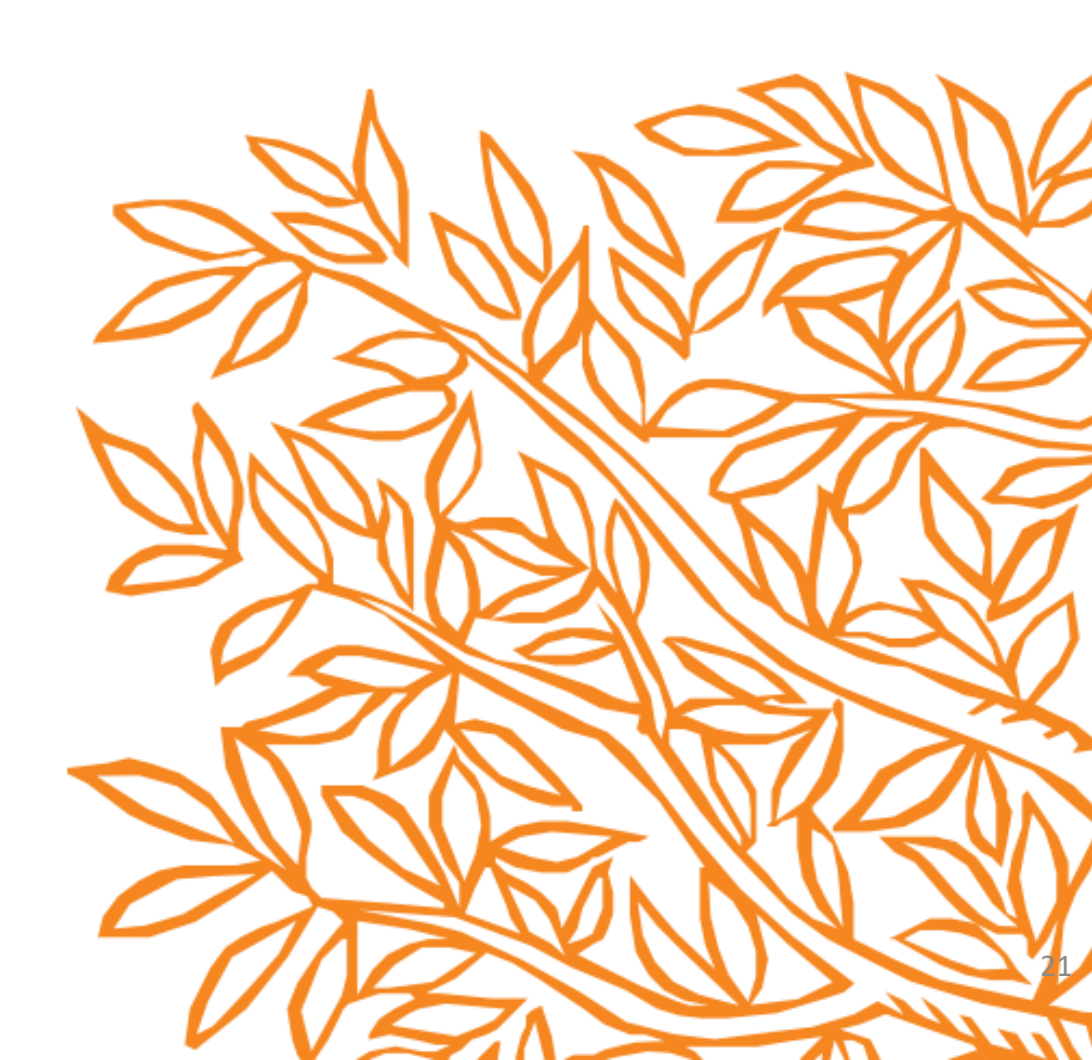